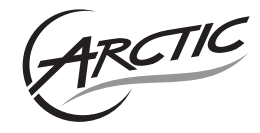

Nvidia and AMD graphics cards come with a fan speed controller, which is not necessarily programmed according to your preference and focuses on holding the GPU temperature between 85 and 95°C. Please download and install the fan controller software **MSI Afterburner** (https://gaming.msi.com/features/afterburner)

## Set the fan control curve by software

1. Please activate "Startup" and click on Advance options button

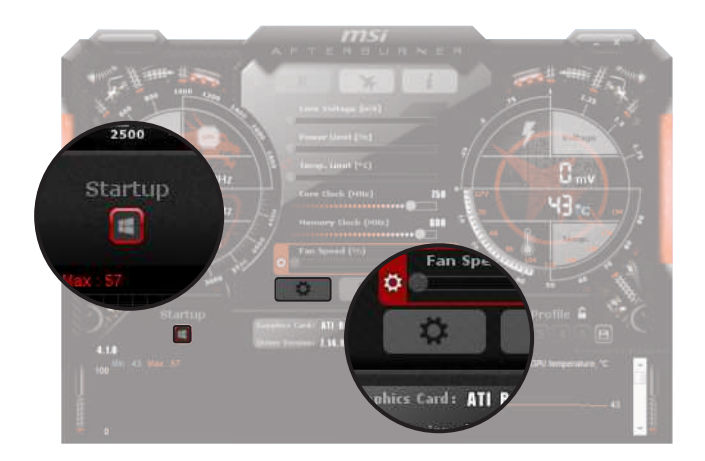

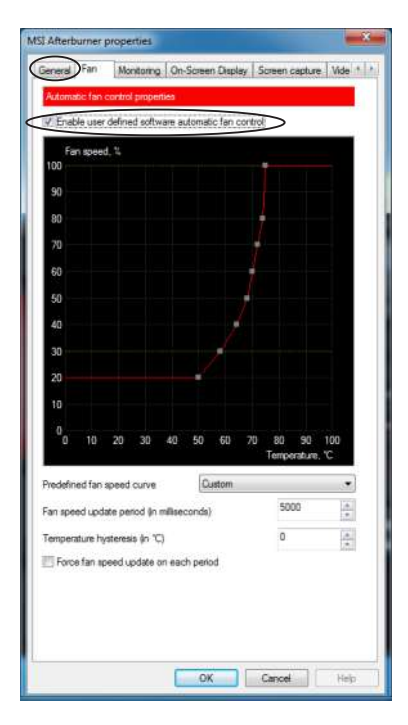

## 2. Create a fan control curve by putting control points.

Be aware that Nvidia's fan controller does no longer work with PWM values but fixed fan speeds. Thus 30%~1050 RPM, 40%~1400 RPM, 50%~1900 RPM, 60%~2400 RPM; no matter whether you use a 40mm fan which can do 10,000 RPM max or a 140mm fan which can go only up to 1400 RPM. In the later case the fan runs at the 40% setting already at full speed.

## **Our Recommendations**

| AMD  |      |
|------|------|
| 20%  | 50°C |
| 30%  | 55°C |
| 40%  | 60°C |
| 50%  | 62°C |
| 60%  | 64°C |
| 70%  | 68°C |
| 80%  | 70°C |
| 100% | 75°C |

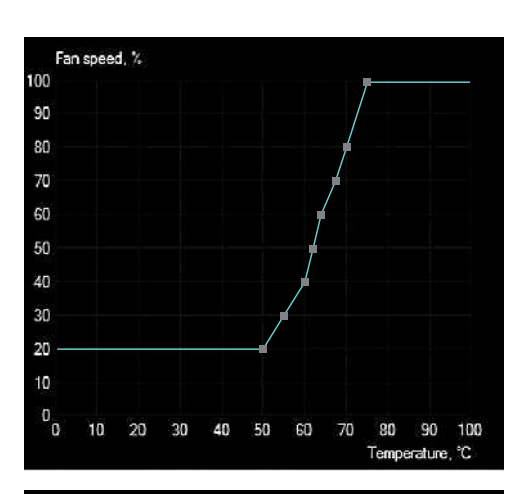

| Nvidia |      |
|--------|------|
| 20%    | 2°C  |
| 20%    | 50°C |
| 30%    | 60°C |
| 40%    | 65°C |
| 50%    | 70°C |
| 60%    | 75°C |
| 100%   | 85°C |
| 100%   | 90°C |

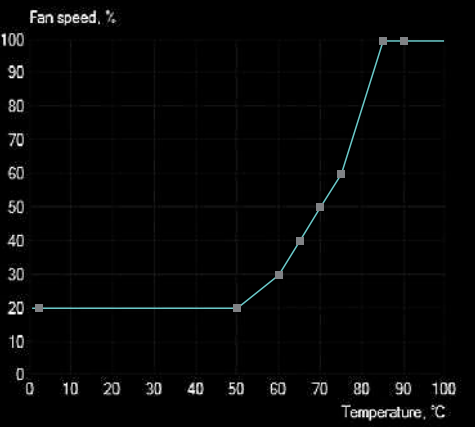

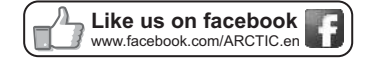

## © 2015 ARCTIC Switzerland AG. All Rights Reserved.

No part of this manual including the products described in it, may be reproduced, transmitted, stored in a retrieval system, or translated into any language in any form or by any means, except documentation kept by the purchaser for backup purpose, without the express written permission of ARCTIC Switzerland AG. In no event shall ARCTIC its directors or employees be liable for any indirect damages, incidental or consequential damages arising from any defect or error in this manual or product.